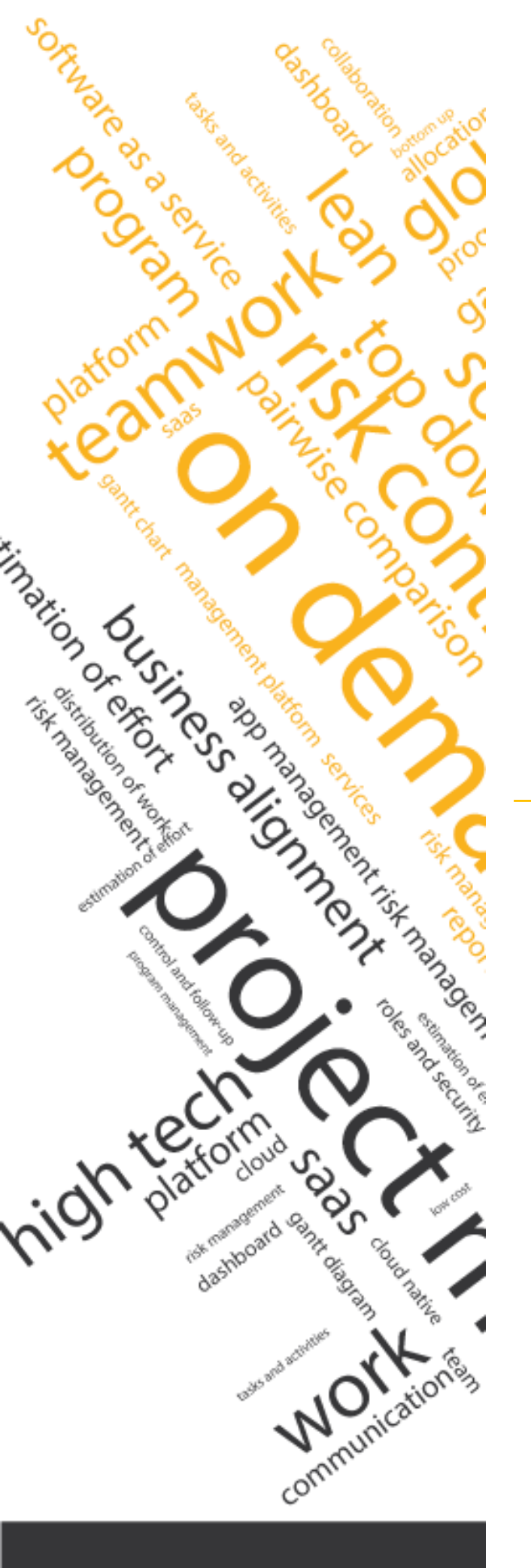

# Manual do usuário Team Member

www.itmplatform.com @itmplatform ITM Platform | Global Teamwork Solutions

#### Conteúdo

| Meu perfil, tutoriais e ajudas | .3                                                                                                    |
|--------------------------------|----------------------------------------------------------------------------------------------------|
| Área de trabalho               | .6                                                                                                    |
| Minhas tarefas e atividades    | .7                                                                                                    |
| No projeto                     | .8                                                                                                    |
| Apontamento de horas           | .9                                                                                                    |
| Sistema de Comunicação Social  | 10                                                                                                    |
| Aplicativo para celulares      | 11                                                                                                    |
|                                | Meu perfil, tutoriais e ajudas<br>Área de trabalho<br>Minhas tarefas e atividades<br>No projeto<br>Apontamento de horas<br>Sistema de Comunicação Social<br>Aplicativo para celulares |

## 1. Meu perfil, tutoriais e ajudas

#### **Meu perfil**

Ao se registrar no ITM Platform receberá um correio eletrônico com um link e demais dados de acesso 1.

| Province of the registrant of the registrant of the Platform. Province of the registrant of the Platform com  Suscendencials de login para ITM Platform. Province of the registrant of the Platform. Province of the registrant of the Platform. Province of the registrant of the Platform. Province of the registrant of the Platform. Province of the registrant of the Platform. Province of the registrant of the Platform. Province of the registrant of the Platform. Province of the registrant of the Platform. Province of the registrant of the Platform. Province of the registrant of the Platform. Province of the registrant of the Platform com/Itm com/Itm c |                 |                                                                                                    |
|----------------------------------------------------------------------------------------------------|-----------------|----------------------------------------------------------------------------------------------------|
| Arr source of the second second      |                 | ma. 16/09/2014 10:53                                                                                                    |
| Suas credenciais de login para ITM Platform         Para communication@implatform.com         Olá David, muito obrigado por se registrar no ITM Platform. Esta é a informação necessária para acessar a sua conta:         . Seu link de acesso: http://app.itmplatform.com/itm.communication         !. Seu link de acesso: http://app.itmplatform.com/itm.communication         !. Senha: i         Lembre-se que com estas credenciais você também poderá acessar seu sistema ITM Platform através do celular. Baixe o aplicativo em:         . Versão para Android: https://play.google.com/store/apps/details7id=com.ITMPlatform.ITMmobile         . Versão para Android: https://play.google.com/store/apps/details7id=com.ITMPlatform.ITMmobile         . Versão para Android: https://apl.atmplatform.com/itm.communication         . Versão para Android: https://apl.atmplatform.com/itm.platform.itml/d83586434571=es&ls=1&mt=8         E agora, vamos fazer com que seu processo de aprendizagem seja mais fácil e rápido:         Para acessãol, entre em sua conta, clique no botão de ajuda e selecione a opção ambiente de testes.         . Dun ambiente de exemplo completo: projetos, tarefas, acompanhamentos, painel de controle, valor agregado tudo pronto para que você conheças todas as funcionalidades com um especialista que resolverá as suas dividas.         . Dun ambiente de exemplo completo: projetos, tarefas, acompanhamentos, painel de controle, valor agregado tudo pronto para que você conheças todas as funcionalidades com um especialista que resolverá as suas dividas.         . O guia rápido e o s recursos que the ajudaño a dar                                                                                                    |                 | notifier@itmplatform.com                                                                                                    |
| Para       communication@itempletform.com         Olá David, multo obrigado por se registrar no ITM Platform. Esta é a informação necessária para acessar a sua conta: <ul> <li>Seu link de acesso: http://app.itmplatform.com/itmcommunication</li> <li>Login: communication@itemplatform.com</li> <li>Senha: i</li> </ul> Lembre-se que com estas credenciais você também poderá acessar seu sistema ITM Platform através do celular. Baixe o aplicativo em: <ul> <li>Versão para Android: https://play.google.com/store/apps/details?id=com.ITMPlatform.ITMmobile</li> <li>Versão para Android: https://play.google.com/store/apps/details?id=com.ITMPlatform.ITMmobile</li> <li>Versão para Android: https://play.google.com/store/apps/details?id=com.ITMPlatform.ITMmobile</li> <li>Versão para Android: https://play.google.com/store/apps/details?id=com.ITMPlatform.ITMmobile</li> <li>Versão para Android: https://play.google.com/store/apps/details?id=com.ITMPlatform.ITMmobile</li> <li>Versão para Apple IOS: https://tumes.apple.com/stapp/itm-platform/d0356614571=esAls=18.mt=8</li> <li>E agora, vamos fazer com que seu processo de aprendizagem seja mais fácil e rápido:</li> </ul> <li> <ul> <li>Ma mabiente de exemplo completo: projetos, tarefas, acompanhamentos, painel de controle, valor agregado tudo pronto para que você conheças todas as funcionalidades do muntos. Registre-se em http://www.itmplatform.com/br/sessoes-demonstraçao e solicite seções personalizadas adicionais com un especialista que resolverá as suas dividas.</li> <li>O guia rápido e os recursos que lhe ajudarão a dar os primeiros passos de forma rápida e simples: http://www.itmplatform.com/br/sessoes-demonstraçao</li> <li>S</li></ul></li>                                                                                                    | 1.1             | Suas credenciais de login para ITM Platform                                                                                                    |
| <ul> <li>Olá David, multo obrigado por se registrar no ITM Platform. Esta é a informação necessária para acessar a sua conta: <ul> <li>Seu link de acesso: <u>http://app.ltmplatform.com/itmcommunication</u></li> <li>Login: <u>communication@itmplatform.com</u></li> </ul> </li> <li>Senha: i Lembre-se que com estas credenciais você também poderá acessar seu sistema ITM Platform através do celular. Baixe o aplicativo em: <ul> <li>Versão para Android: <u>https://play.google.com/store/apps/details?id=com.ITMPlatform.ITMmobile</u></li> <li>Versão para Apple iOS: <u>https://itmuss.apple.com/us/app/itm-platform/id835864345?i=es&amp;ls=1&amp;mt=8</u> </li> <li>E agora, vamos fazer com que seu processo de aprendizagem seja mais fácil e rápido:</li> </ul> <b>Pecursos disponiveis</b> <ul> <li>Um ambiente de exemplo completo: projetos, farefas, acompanhamentos, painel de controle, valor agregado tudo pronto para que você conheças todas as funcionalidades do ITM Platform sem tenha que introduzir nenhum dado. Para acessã-lo, entire em sua corta, clíque no botão de ajuda e selecione a opção ambiente de testes. <ul> <li>Sessões de demonstração online diárias de 30 minutos. Registre-se em <u>http://www.itmplatform.com/br/sessoes-demonstração e</u> oslicite seções personalizadas adicionais com um especialista que resolverá as suas dúvidas. <ul> <li>O guia rápido e os recursos que lhe ajudarão a dar os primeiros passos de forma rápida e simples: <u>http://www.itmplatform.com/br/recursos</u></li> <li>E claro, a equipe de suporte està à disposição em <u>soporte@itmplatform.com</u></li> </ul></li></ul></li></ul></li></ul>                                                                                                    | Para comm       | nunication@itmplatform.com                                                                                                    |
| <ul> <li>Seu link de acesso: http://app.itmplatform.com/timcommunication <ul> <li>Login: communication@itmplatform.com/timcommunication</li> <li>Senha: i</li> </ul> </li> <li>Lembre-se que com estas credenciais você também poderá acessar seu sistema ITM Platform através do celular. Baixe o aplicativo em: <ul> <li>Versão para Android: <a href="https://play.google.com/store/apps/details?id=com.ITMPlatform.ITMmobile">https://play.google.com/store/apps/details?id=com.ITMPlatform.ITMmobile</a> </li> <li>Versão para Android: <a href="https://play.google.com/store/apps/details?id=com.ITMPlatform.ITMmobile">https://play.google.com/store/apps/details?id=com.ITMPlatform.ITMmobile</a> </li> <li>Versão para Apple iOS: <a href="https://fluxes.apple.com/us/app/tm-platform/d8358643457l=es&amp;ls=1&amp;mt=8">https://fluxes.apple.com/us/app/tm-platform/d8358643457l=es&amp;ls=1&amp;mt=8</a> </li> <li>E agora, vamos fazer com que seu processo de aprendizagem seja mais fácil e rápido: </li> <li>Recursos disponiveis <ul> <li>Um ambiente de exemplo completo: projetos, tarefas, acompanhamentos, painel de controle, valor agregado tudo pronto para que você conheças todas as funcionalidades do ITM Platform sem tenha que introduzir nenhum dado.</li> <li>Para acessá-lo, entre em sua conta, clique no botão de ajuda e selecione a opção ambiente de testes.</li> <li>Sessões de demonstração online diárias de 30 minutos. Registre-se em http://www.itmplatform.com/br/recursos</li> <li>E claro, a equipe de suporte está à disposição em soporte@itmplatform.com</li> </ul> </li> <li>Atenciosamente,</li> <li>Equipe ITM Platform</li> </ul></li></ul>                                                                                                    | Olá Dav         | id muita abrigada par se registror ne ITM Distorm. Esta é a leformação possocián para oceasor o que contor                                                                                                    |
| <ul> <li>Seu link de acesso: http://app.itmplatform.com/itmcommunication</li> <li>Login: communication@itmplatform.com</li> <li>Senha: i</li> </ul> Lembre-se que com estas credenciais você também poderá acessar seu sistema ITM Platform através do celular. Baixe o aplicativo em: <ul> <li>Versão para Android: https://play.google.com/store/apps/details?id=com.ITMPlatform.ITMmobile</li> <li>Versão para Apple iOS: https://times.apple.com/us/app/itm-platform/id835864345?i=es&amp;ls=18mt=8</li> </ul> E agora, vamos fazer com que seu processo de aprendizagem seja mais fácil e rápido: Recursos disponiveis <ul> <li>Um ambiente de exemplo completo: projetos, tarefas, acompanhamentos, painel de controle, valor agregado tudo pronto para que você conheças todas as funcionalidades do ITM Platform sea conta, clique no botão de ajuda e selecione a opção ambiente de testes. <ul> <li>Sesões de demonstração online diárias de 30 minutos. Registre-se em http://www.itmplatform.com/br/sessoes-demonstração e solicite seções personalizadas adicionais com um especialista que resolverá as suas dividas. <ul> <li>O guia rápido e os recursos que lhe ajudarão a dor os primeiros passos de forma rápida e simples: http://www.itmplatform.com/br/recursos</li> </ul> E claro, a equipe de suporte está à disposição em soporte@itmplatform.com Atenciosamente, Equipe ITM Platform</li></ul></li></ul>                                                                                                    | Old Dav         | iu, inditu obligadu por se registrar no rim Pratronni. Esta e a informação necessaria para acessaria sua conra.                                                                                                    |
| <ul> <li>Login: <u>communication@itmplatform.com</u></li> <li>Senha: i</li> <li>Lembre-se que com estas credenciais você também poderá acessar seu sistema ITM Platform através do celular. Baixe o aplicativo em: <ul> <li>Versão para Android: <u>https://play.google.com/store/apps/details?id=com.ITMPlatform.ITMmobile</u></li> <li>Versão para Apple iOS: <u>https://tlunes.apple.com/us/app/itm-platform.iTMPlatform.ITMmobile</u></li> <li>Versão para Apple iOS: <u>https://tlunes.apple.com/us/app/itm-platform/id835864345?l=es&amp;ls=1&amp;mt=8</u></li> </ul> </li> <li>E agora, vamos fazer com que seu processo de aprendizagem seja mais fácil e rápido: <ul> <li>Recursos disponiveis</li> <li>Um ambiente de exemplo completo: <i>projetos, tarefas, acompanhamentos, painel de controle, valor agregado</i> tudo pronto para que você conheças todas as funcionalidades do ITM Platform sem tenha que introduzir nenhum dado. <ul> <li>Para acessão, entre em sua conta, cilque no botão de ajuda e selecione a opção ambiente de testes.</li> <li>Sessões de demonstração online diárias de 30 minutos. Registre-se em <u>http://www.itmplatform.com/br/sessoes-demonstracao</u> e solicite seções personalizadas adicionais com um especialista que resolverá as suas dúvidas.</li> <li>O guia rápido e os recursos que lhe ajudarão a dar os primeiros passos de forma rápida e simples: <u>http://www.itmplatform.com/br/recursos</u></li> </ul> </li> <li>E claro, a equipe de suporte está à disposição em <u>soporte@itmplatform.com</u></li> <li>Atenciosamente,</li> <li>Equipe ITM Platform</li> </ul></li></ul>                                                                                                    | •               | Seu link de acesso: http://app.itmplatform.com/itmcommunication                                                                                                    |
| <ul> <li>Setina. I</li> <li>Lembre-se que com estas credenciais você também poderá acessar seu sistema ITM Platform através do celular. Baixe o aplicativo em: <ul> <li>Versão para Android: <a href="https://play.google.com/store/apps/details?id=com_ITMPlatform_ITMmobile">https://play.google.com/store/apps/details?id=com_ITMPlatform_ITMmobile</a></li> <li>Versão para Apple IOS: <a href="https://itunes.apple.com/us/app/itm-platform/id835864345?i=es&amp;ls=1&amp;mt=8">https://itunes.apple.com/us/app/itm-platform/id835864345?i=es&amp;ls=1&amp;mt=8</a></li> </ul> </li> <li>E agora, vamos fazer com que seu processo de aprendizagem seja mais fácil e rápido: <ul> <li>Recursos disponiveis</li> <li>O um ambiente de exemplo completo: projetos, tarefas, acompanhamentos, painel de controle, valor agregado tudo pronto para que você conheças todas as funcionalidades do ITM Platform sem tenha que introduzir nenhum dado.</li> <li>Para acessá-lo, entre em sua conta, clique no botão de ajuda e selecione a opção ambiente de testes.</li> <li>Sessões de demonstração online diárias de 30 minutos. Registre-se em <a href="http://www.itmplatform.com/br/sessoes-demonstracao">http://www.itmplatform.com/br/sessoes-demonstracao</a> e solicite seções personalizadas adicionais com um especialista que resolverá as suas dividas.</li> <li>O guia rápido e os recursos que lhe ajudarão a dar os primeiros passos de forma rápida e simples: <a href="http://www.itmplatform.com/br/recursos">http://www.itmplatform.com/br/recursos</a></li> <li>E claro, a equipe de suporte está à disposição em soporte@itmplatform.com</li> </ul> </li> <li>Atenciosamente,</li> <li>Equipe ITM Platform</li> </ul>                                                                                                    | •               | Login: <u>communication@itmplatform.com</u>                                                                                                    |
| Lembre-se que com estas credenciais você também poderá acessar seu sistema ITM Platform através do celular. Baixe o aplicativo em:         • Versão para Android: <a href="https://play.google.com/us/app/dtm-platform.ITMPoble">https://play.google.com/us/app/dtm-platform.ITMPoble</a> • Versão para Android: <a href="https://play.google.com/us/app/dtm-platform.ITMPoble">https://play.google.com/us/app/dtm-platform.ITMPoble</a> • Versão para Android: <a href="https://play.google.com/us/app/dtm-platform.ITMPoble">https://play.google.com/us/app/dtm-platform.ITMPoble</a> • Versão para Android: <a href="https://play.google.com/us/app/dtm-platform.ITMPoble">https://play.google.com/us/app/dtm-platform.ITMPoble</a> • Versão para Android: <a href="https://play.google.com/us/app/dtm-platform.ITMPoble">https://play.google.com/us/app/dtm-platform.ITMPoble</a> • Versão para Android: <a href="https://play.google.com/us/app/dtm-platform.itMPoble">https://play.google.com/us/app/dtm-platform.itMPoble</a> • Versão para Android: <a href="https://play.google.com/us/app/dtm-platform.itMPoble">https://play.google.com/us/app/dtm-platform.itMPoble</a> • Versão para Android: <a href="https://play.google.com/us/app/dtm-platform.itMPoble">https://play.google.com/us/app/dtm-platform.itMPoble</a> • Recursos disponives       •         • disponives       •         • disponives       •         • Um ambiente de exemplo completo: <a href="https://piantem.com/us/app/dtm-platform.com/bi/sessoes-demonstração">https://piantesis</a> • Sessões de demonstração on incuderias de 30 minutos.                                                                                                    | ()•(* - ))      | Senna. I                                                                                                    |
| <ul> <li>Versão para Android: <u>https://play.google.com/store/apps/details?id=com.ITMPlatform.ITMmobile</u></li> <li>Versão para Apple IOS: <u>https://itunes.apple.com/us/app/itm-platform/id835864345?l=es&amp;ls=1&amp;mt=8</u></li> <li>E agora, vamos fazer com que seu processo de aprendizagem seja mais fácil e rápido:</li> <li><b>Recursos disponiveis</b> <ul> <li>Um ambiente de exemplo completo: <i>projetos, tarefas, acompanhamentos, painel de controle, valor agregado</i> tudo pronto para que você conheças todas as funcionalidades do ITM Platform sem tenha que introduzir nenhum dado Para acessã-lo, entre em sua conta, clique no botão de ajuda e selecione a opção ambiente de testes.</li> <li>Sessões de demonstração online diárias de 30 minutos. Registre-se em <u>http://www.itmplatform.com/br/sessoes-demonstração</u> e solicite seções personalizadas adicionais com um especialista que resolverá as suas dúvidas.</li> <li>O guia rápido e os recursos que lhe ajudarão a dar os primeiros passos de forma rápida e simples: <u>http://www.itmplatform.com/br/recursos</u></li> </ul> </li> <li>E claro, a equipe de suporte está à disposição em <u>soporte@itmplatform.com</u></li> <li>Atenciosamente,</li> <li>Equipe ITM Platform</li> </ul>                                                                                                    | Lembre-         | se que com estas credenciais você também poderá acessar seu sistema ITM Platform através do celular. Baixe o aplicativo em:                                                                                              |
| <ul> <li>Versão para Apple IOS: https://ftunes.apple.com/us/app/ftm-platform/id835864345?l=es&amp;ls=1&amp;mt=8</li> <li>E agora, vamos fazer com que seu processo de aprendizagem seja mais fácil e rápido:</li> <li>Recursos disponiveis <ul> <li>Um ambiente de exemplo completo: projetos, tarefas, acompanhamentos, painel de controle, valor agregado tudo pronto para que você conheças todas as funcionalidades do ITM Platform sem tenha que introduzir nenhum dado Para acessá-lo, entre em sua conta, clíque no botão de ajuda e selecione a opção ambiente de testes.</li> <li>Sessões de demonstração online diárias de 30 minutos. Registre-se em http://www.itmplatform.com/br/sessoes-demonstração e solicite seções personalizadas adicionais com um especialista que resolverá as suas dúvidas.</li> <li>O guia rápido e os recursos que lhe ajudarão a dar os primeiros passos de forma rápida e simples: http://www.itmplatform.com/br/recursos</li> </ul> </li> <li>E claro, a equipe de suporte está à disposição em <u>soporte@itmplatform.com</u></li> <li>Atenciosamente,</li> <li>Equipe ITM Platform</li> </ul>                                                                                                    | 100             | Versão para Android: https://play.google.com/store/anps/details?id=com ITMPlatform ITMmobile                                                                                                    |
| E agora, vamos fazer com que seu processo de aprendizagem seja mais fácil e rápido:          Recursos disponiveis         • Um ambiente de exemplo completo: projetos, tarefas, acompanhamentos, painel de controle, valor agregado tudo pronto para que você conheças todas as funcionalidades do ITM Platform sem tenha que introduzir nenhum dado Para acessá-lo, entre em sua conta, clíque no botão de ajuda e selecione a opção ambiente de testes.         • Sessões de demonstração online diárias de 30 minutos. Registre-se em <a href="http://www.itmplatform.com/br/sessoes-demonstração">http://www.itmplatform.com/br/sessoes-demonstração</a> e solicite seções personalizadas adicionais com um especialista que resolverá as suas dúvidas.         • O guia rápido e os recursos que lhe ajudarão a dar os primeiros passos de forma rápida e simples: <a href="http://www.itmplatform.com/br/recursos">http://www.itmplatform.com/br/recursos</a> E claro, a equipe de suporte está à disposição em <a href="mailto:soporte@itmplatform.com">soporte@itmplatform.com</a> Atenciosamente,         Equipe ITM Platform                                                                                                    | •               | Versão para Apple IOS: https://itunes.apple.com/us/app/itm-platform/id835864345?l=es&ls=1&mt=8                                                                                                    |
| <ul> <li>E agora, vamos fazer com que seu processo de aprendizagem seja mais fácil e rápido:</li> <li>Recursos disponiveis <ul> <li>Um ambiente de exemplo completo: projetos, tarefas, acompanhamentos, painel de controle, valor agregado tudo pronto para que você conheças todas as funcionalidades do ITM Platform sem tenha que introduzir nenhum dado.<br/>Para acessá-lo, entre em sua conta, clique no botão de ajuda e selecione a opção ambiente de testes.</li> <li>Sessões de demonstração online diárias de 30 minutos. Registre-se em <a href="http://www.itmplatform.com/br/sessoes-demonstração">http://www.itmplatform.com/br/sessoes-demonstração</a> e solicite seções personalizadas adicionais com um especialista que resolverá as suas dúvidas.</li> <li>O guia rápido e os recursos que lhe ajudarão a dar os primeiros passos de forma rápida e simples: <a href="http://www.itmplatform.com/br/recursos">http://www.itmplatform.com/br/recursos</a></li> </ul> </li> <li>E claro, a equipe de suporte está à disposição em <u>soporte@itmplatform.com</u></li> <li>Atenciosamente,</li> <li>Equipe ITM Platform</li> </ul>                                                                                                    | 100             |                                                                                                    |
| Recursos disponiveis         • Um ambiente de exemplo completo: projetos, tarefas, acompanhamentos, painel de controle, valor agregado tudo pronto para que você conheças todas as funcionalidades do ITM Platform sem tenha que introduzir nenhum dado<br>Para acessá-do, entre em sua conta, clique no botão de ajuda e selecione a opção ambiente de testes.         • Sessões de demonstração online diárias de 30 minutos. Registre-se em <a href="http://www.itmplatform.com/br/sessoes-demonstração">http://www.itmplatform.com/br/sessoes-demonstração</a> e solicite seções personalizadas adicionais com um especialista que resolverá as suas dúvidas.         • O guia rápido e os recursos que lhe ajudarão a dar os primeiros passos de forma rápida e simples: <a href="http://www.itmplatform.com/br/recursos">http://www.itmplatform.com/br/recursos</a> E claro, a equipe de suporte está à disposição em <a href="mailto:soporte@itmplatform.com">soporte@itmplatform.com</a> Atenciosamente,         Equipe ITM Platform                                                                                                    | E agora         | , vamos fazer com que seu processo de aprendizagem seja mais fácil e rápido:                                                                                                    |
| <ul> <li>Um ambiente de exemplo completo: projetos, tarefas, acompanhamentos, painel de controle, valor agregado tudo pronto para que você conheças todas as funcionalidades do ITM Platform sem tenha que introduzir nenhum dado.<br/>Para acessá-lo, entre em sua conta, clique no botão de ajuda e selecione a opção ambiente de testes.</li> <li>Sessões de demonstração online diárias de 30 minutos. Registre-se em <u>http://www.itmplatform.com/br/sessoes-demonstração</u> e solicite seções personalizadas adicionais com um especialista que resolverá as suas dúvidas.</li> <li>O guia rápido e os recursos que lhe ajudarão a dar os primeiros passos de forma rápida e simples: <u>http://www.itmplatform.com/br/recursos</u></li> <li>E claro, a equipe de suporte está à disposição em <u>soporte@itmplatform.com</u></li> <li>Atenciosamente,</li> <li>Equipe ITM Platform</li> </ul>                                                                                                    | Recurs          | ios disponiveis                                                                                                    |
| <ul> <li>do ITM Platform sem tenha que introduzir nenhum dado.<br/>Para acessá-lo, entre em sua conta, clique no botão de ajuda e selecione a opção ambiente de testes.</li> <li>Sessões de demonstração online diárias de 30 minutos. Registre-se em <u>http://www.itmplatform.com/bi/sessoes-demonstraçao</u> e solicite seções personalizadas adicionais com um especialista que resolverá as suas dúvidas.</li> <li>O guia rápido e os recursos que lhe ajudarão a dar os primeiros passos de forma rápida e simples: <u>http://www.itmplatform.com/br/recursos</u></li> <li>E claro, a equipe de suporte está à disposição em <u>soporte@itmplatform.com</u></li> <li>Atenciosamente,</li> <li>Equipe ITM Platform</li> </ul>                                                                                                    |                 | Um ambiente de exemplo completo: projetos, tarefas, acompanhamentos, painel de controle, valor agregado tudo pronto para que você conheças todas as funcionalidades                                                      |
| <ul> <li>Para acessa-lo, entre em sua conta, clique no botao de ajuda e selecione a opção ambiente de testes.</li> <li>Sessões de demonstração online diárias de 30 minutos. Registre-se em <u>http://www.itmplatform.com/br/sessoes-demonstração</u> e solicite seções personalizadas adicionais com um especialista que resolverá as suas dúvidas.</li> <li>O guia rápido e os recursos que lhe ajudarão a dar os primeiros passos de forma rápida e simples: <u>http://www.itmplatform.com/br/recursos</u></li> <li>E claro, a equipe de suporte está à disposição em <u>soporte@itmplatform.com</u></li> <li>Atenciosamente,</li> <li>Equipe ITM Platform</li> </ul>                                                                                                    |                 | do ITM Platform sem tenha que introduzir nenhum dado.                                                                                                    |
| <ul> <li>Sossos de demonstração en sous de demonstração en magazina e de magazina e de magazina e demonstração e solucio seções personanzadas adicionais com um especialista que resolverá as suas dividas.</li> <li>O guia rápido e os recursos que lhe ajudarão a dar os primeiros passos de forma rápida e simples: <u>http://www.itmplatform.com/br/recursos</u></li> <li>E claro, a equipe de suporte está à disposição em <u>soporte@itmplatform.com</u></li> <li>Atenciosamente,</li> <li>Equipe ITM Platform</li> </ul>                                                                                                    |                 | Para acessa-lo, entre em sua conta, clique no botao de ajuda e selecione a opçao ambiente de testes.<br>Sessões de demonstração online diárias de 30 minutos. Panistrase em bito, livema implatformos combrições posside |
| <ul> <li>O guia rápido e os recursos que lhe ajudarão a dar os primeiros passos de forma rápida e simples: <u>http://www.itmplatform.com/br/recursos</u></li> <li>E claro, a equipe de suporte está à disposição em <u>soporte@itmplatform.com</u></li> <li>Atenciosamente,</li> <li>Equipe ITM Platform</li> </ul>                                                                                                    |                 | sesses de dentratação omine dantas de so minitos. Registre se em <u>importante importante com presessoes de monstratação</u> e solveré seções personanzadas acionais                                                     |
| E claro, a equipe de suporte está à disposição em <u>soporte@itmplatform.com</u><br>Atenciosamente,<br>Equipe ITM Platform                                                                                                    | •               | O guia rápido e os recursos que lhe ajudarão a dar os primeiros passos de forma rápida e simples: http://www.itmplatform.com/br/recursos                                                                                 |
| E ciaro, a equipe de suporte esta a disposição em <u>soporte@itmplatrom.com</u><br>Atenciosamente,<br>Equipe ITM Platform                                                                                                    | <b>F</b> inders |                                                                                                    |
| Atenciosamente,<br>Equipe ITM Platform                                                                                                    | E claro,        | a equipe de suporte esta a disposição em <u>soporte@itmpiatrom.com</u>                                                                                                    |
| Equipe ITM Platform                                                                                                    | Atencios        | samente,                                                                                                    |
|                                                                                                    | Equipe          | ITM Platform                                                                                                    |

Acesse seu ITM Platform e introduza seu nome de usuário (e-mail) e a senha de acesso 2.

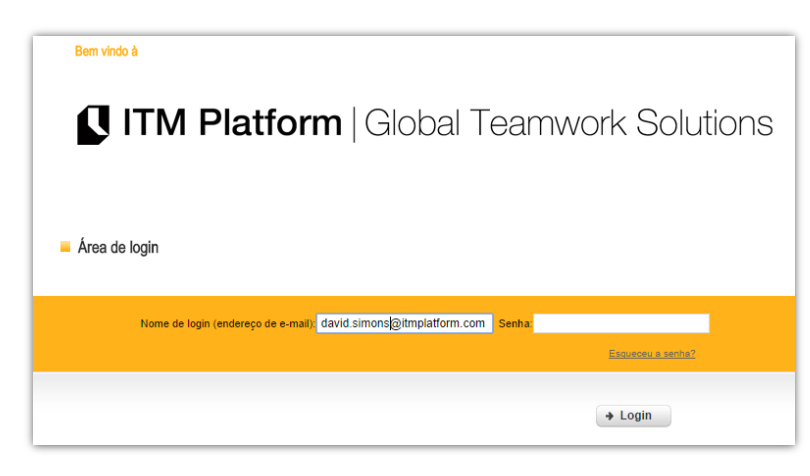

O nome de usuário será seu e-mail, onde receberá as notificações do sistema. Poderá modificar os dados de seu perfiles e senha (3):

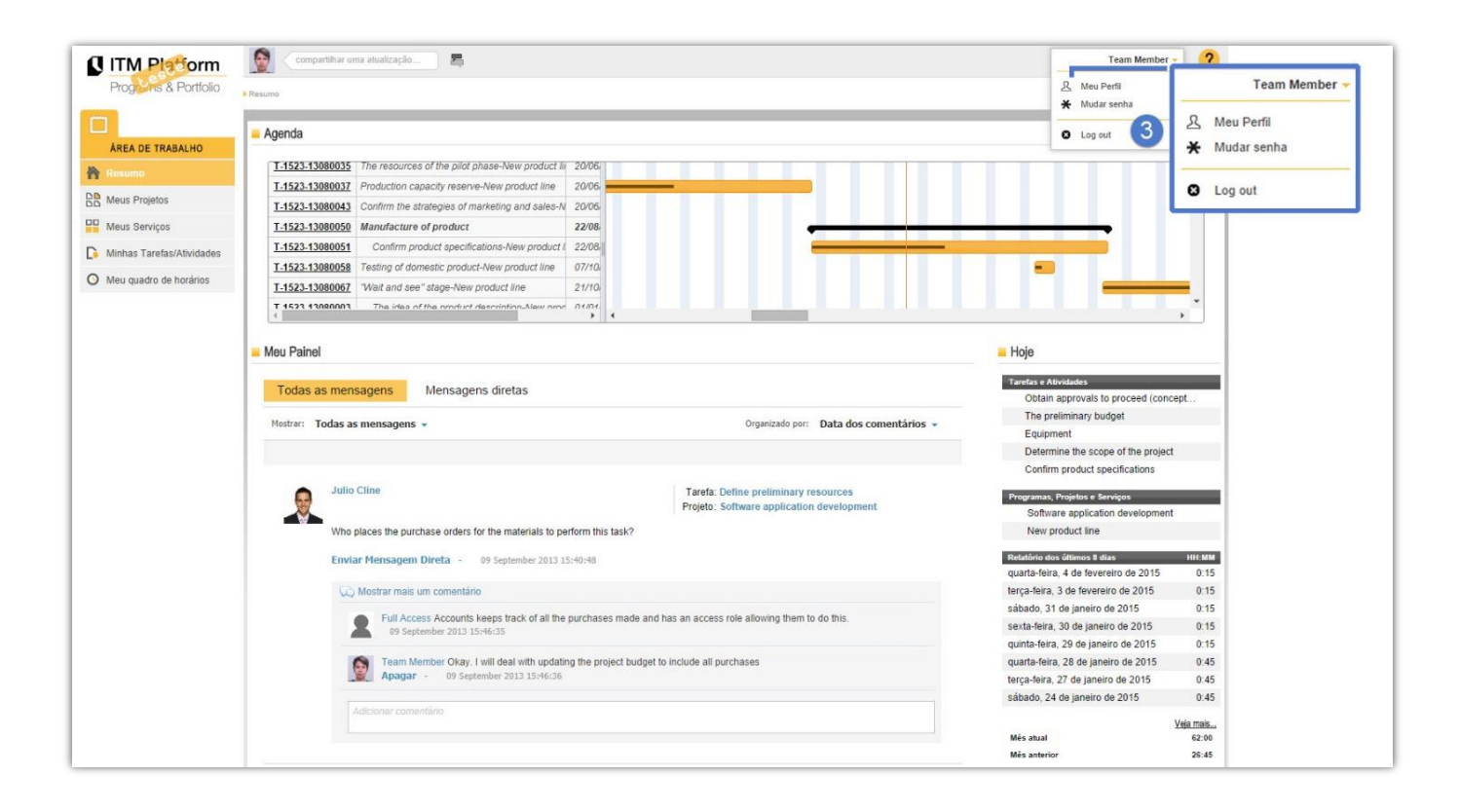

#### **Tutoriais**

Consulte os vídeos-tutoriais e manuais acessando à opção Tutoriais 1 no botão de ajuda

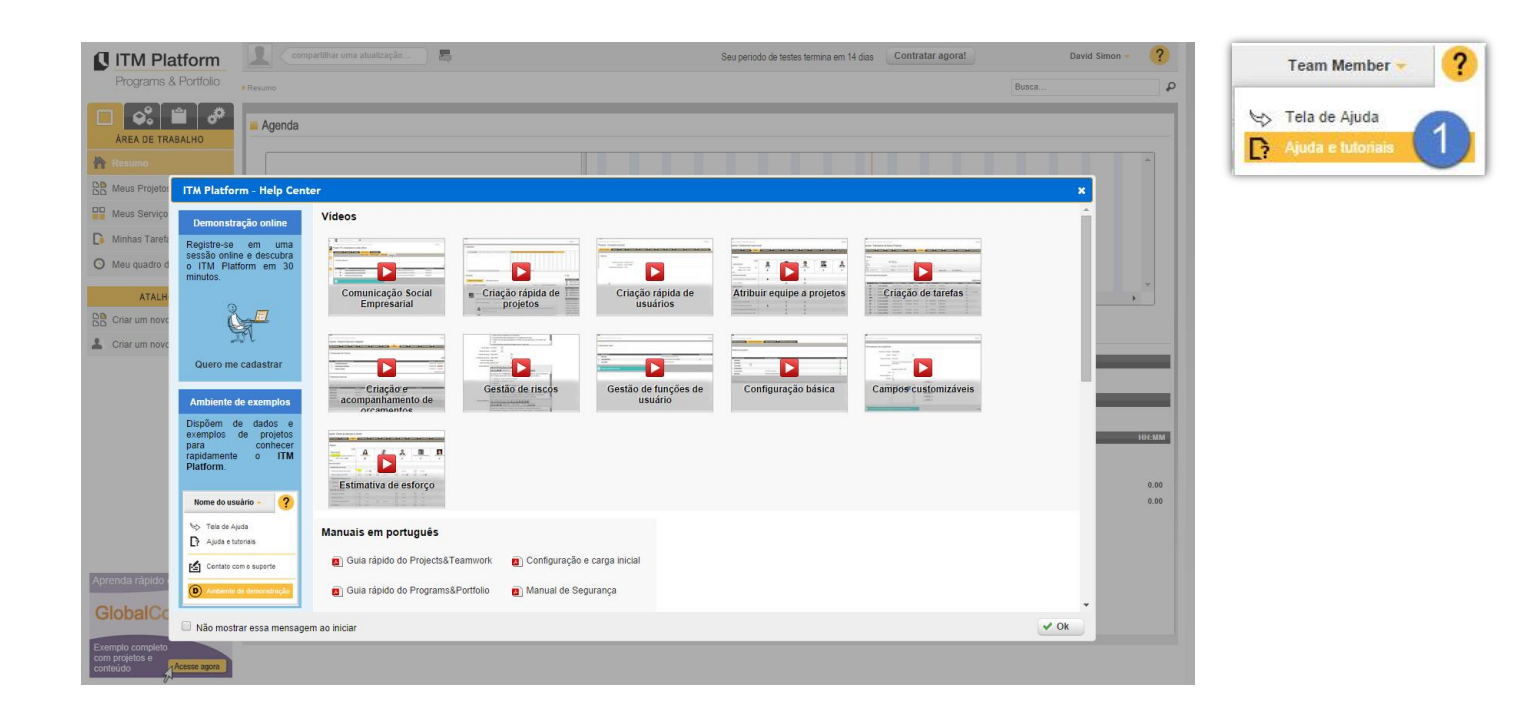

Ou também, através do canal da ITM Platform no YouTube: http://www.youtube.com/user/itmplatform 2

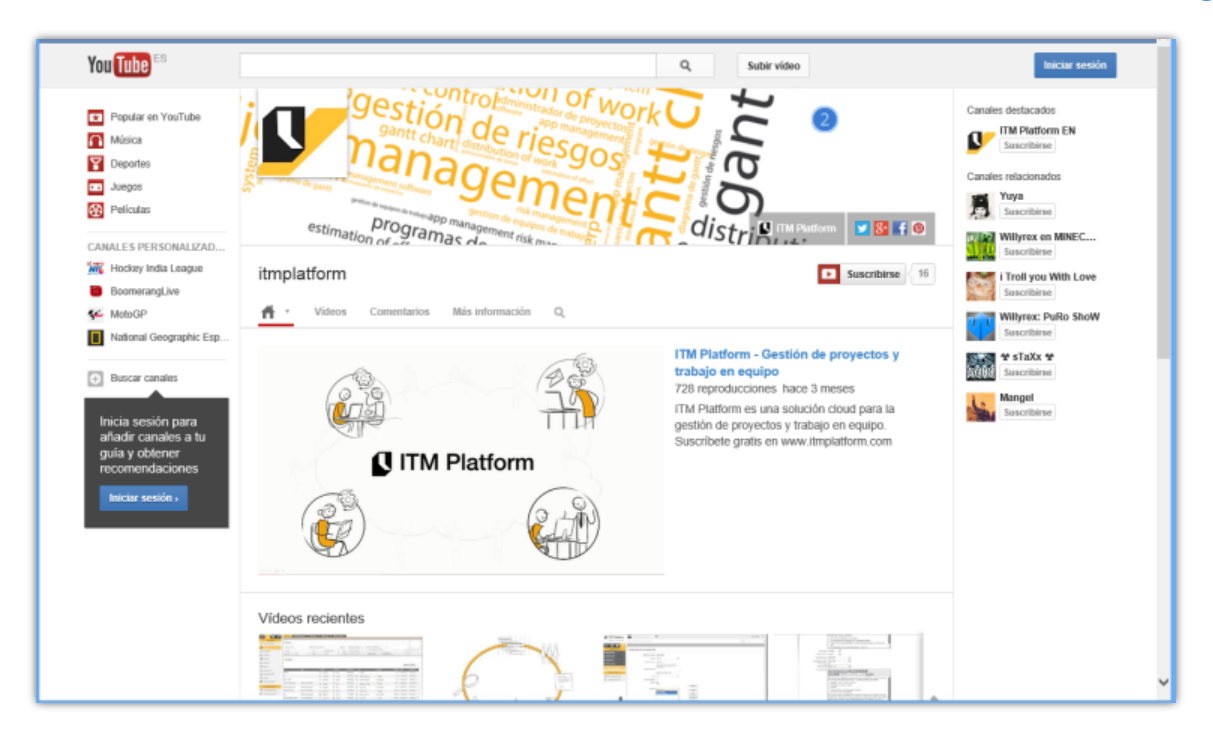

## 2. Área de trabalho

A "Área de trabalho" lhe dará acesso às funcionalidades que precisa e mostrará as informações relevantes para o seu trabalho:

| ITM Platform              | 👰 compartilhar uma atualização 🖉 🔁                                       |                                                    | Team Membe                           | er -   |
|---------------------------|--------------------------------------------------------------------------|----------------------------------------------------|--------------------------------------|--------|
| Programs & Portfolio      | ▶Resumo                                                                  |                                                    | Busca                                |        |
|                           | - Agenda                                                                 |                                                    |                                      |        |
| Resumo                    | T.1488.13080020 Atribuir recursos para etana de desenvolvimenti 11/03    |                                                    |                                      |        |
| Meus Projetos             | T-1488-13080022 Reunir informação de mercado-Nova Linha de F 12/03,      |                                                    |                                      |        |
| Meus Services             | T-1488-13080027 Estabelecer as características do produto (critér 12/03) |                                                    |                                      |        |
| Meus Serviços             | T-1488-13080035 Atribuir os recursos da fase piloto-Nova Linha d 20/06,  |                                                    |                                      |        |
| Minhas Tarefas/Atividades | T-1488-13080037 Reserva de capacidade de produção-Nova Linh 20/06        |                                                    |                                      | -      |
| Meu quadro de horários    | T-1488-13080043 Confirmar as estratégias de marketing e vendas 20/06     |                                                    |                                      |        |
|                           | T-1488-13080050 Fabricação do produto 22/08/                             |                                                    |                                      | -      |
|                           | ۲ <b>۲</b>                                                               |                                                    |                                      | *      |
|                           | - Neu Beinel                                                             |                                                    |                                      |        |
|                           |                                                                          |                                                    | - Hoje                               |        |
|                           | Todas as mensagens Mensagens diretas                                     |                                                    | Tarefas e Atividades                 |        |
|                           | i ouas as mensagens mensagens unetas                                     |                                                    | Instalar e provar novos equipam      | entos  |
|                           | Mostrar: Todas as mensagens 👻 🚺                                          | Organizado por: Data dos comentários 👻             | Especificações funcionais            |        |
|                           |                                                                          |                                                    | Confirmar especificações do projeto  | duto   |
|                           |                                                                          |                                                    | Comma especificações do pro          | duto   |
|                           | Full User                                                                | Tarefa: Rascunho inicial de específicações         | Programas, Projetos e Serviços       |        |
|                           |                                                                          | Projeto: Desenvolvimento de Aplicativo de Software | Desenvolvimento de Aplicativo e      | de So  |
|                           | lanterate sometae                                                        |                                                    | Nova Linna de Produto                |        |
|                           |                                                                          |                                                    | Relatório dos últimos 8 dias         | H      |
|                           | Comentário - Enviar Mensagem Direta - 09 September 2014 18:05:43         |                                                    | qualta-leira, 4 de levereiro de 2015 |        |
|                           |                                                                          |                                                    | sábado. 31 de janeiro de 2015        |        |
|                           | Full User                                                                | Projeto: Desenvolvimento de Anlicativo de Software | sexta-feira, 30 de janeiro de 2015   | -      |
|                           |                                                                          | rejete. Desett stratento de Apredatro de Sottwale  | quinta-feira, 29 de janeiro de 2015  | 1.04   |
|                           | Bom dia!                                                                 |                                                    | quarta-feira, 28 de janeiro de 2015  |        |
|                           | Enviar Mensagem Direta - 08 September 2014 12:04:00                      |                                                    | terça-feira, 27 de janeiro de 2015   | (      |
|                           |                                                                          |                                                    | sábado, 24 de janeiro de 2015        | 4      |
|                           | Full User Bom dia!                                                       |                                                    |                                      | Veja m |
|                           | 09 September 2014 17:32:01                                               |                                                    | Mês atual                            | 64     |
|                           |                                                                          |                                                    | Mês anterior                         | 28     |

- **Menu:** Acesse-o para ir às opções restantes.
- 2 **Talkbox:** Escreva aqui o comentário que queira compartilhar, através de qualquer tela do ITM Platform.
- **Busca:** Encontre tudo o que precisar, teclando apenas na caixa de texto.
- **4 Tarefas:** Visualize graficamente as tarefas que lhe foram designadas. A linha vertical é a data de hoje.
- 5 Hoje: Lista de tarefas e projetos ativos no dia de hoje. O ícone よ indica que você é o gerente.
- 6 Meu painel: Todos os comentários, públicos ou em privado, classificados por elemento.

### 3. Minhas tarefas e atividades

A aba "Minhas tarefas e atividades" (1) (ou somente "Minhas tarefas" no caso da versão *Projects & Teamwork*) é um centro de informação sobre as tarefas designadas a você.

Aparecerão todas as tarefas de forma predeterminada, mas é possível filtrá-las para obter aquelas que mais lhe interessam. Neste exemplo, abrimos o filtro (2) e selecionamos as tarefas que acabaram antes de uma data determinada e estão "Em andamento" (3). O resultado é uma lista de tarefas que cumprem estas condições (4):

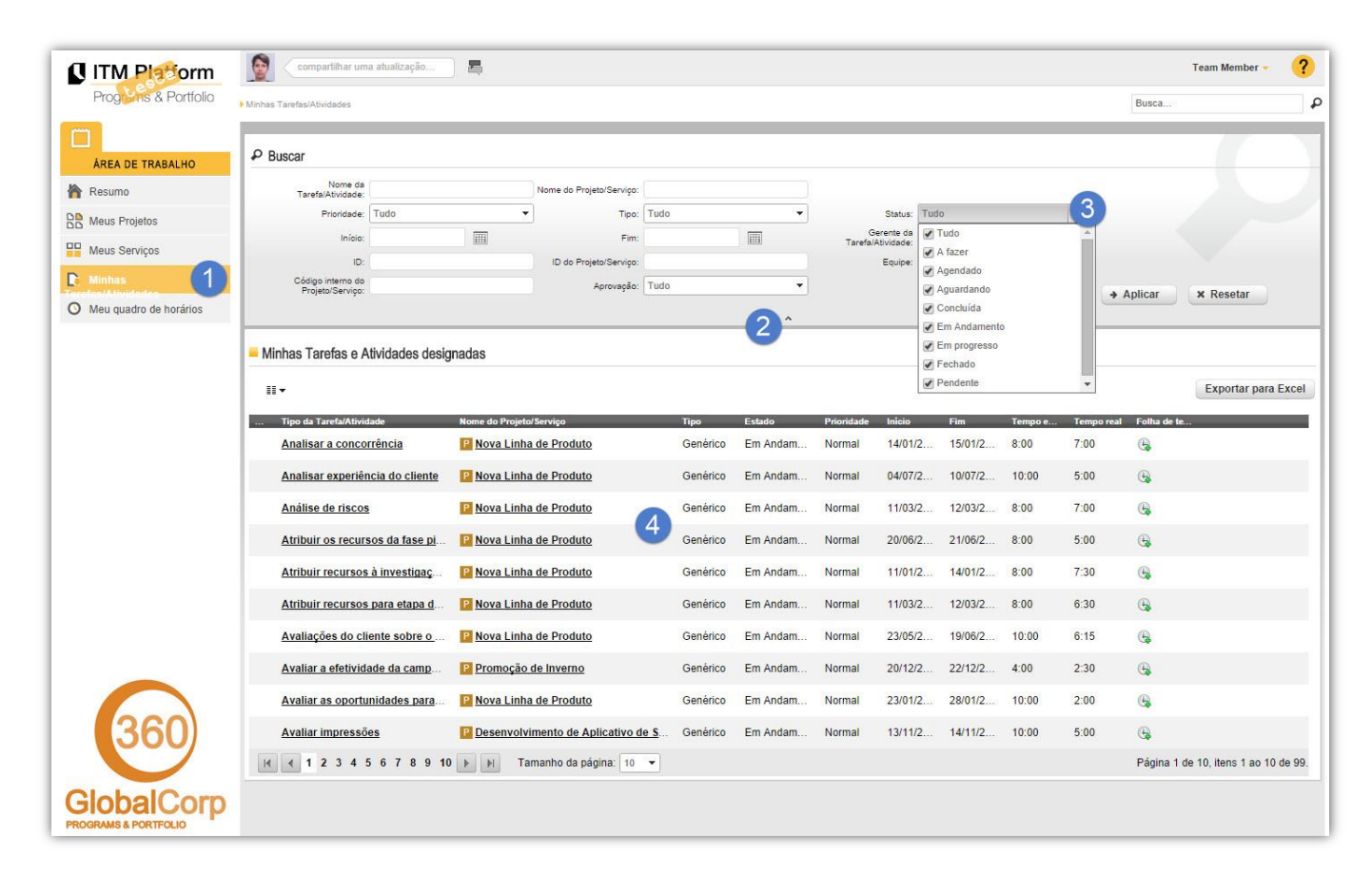

Essa lista pode ser personalizada em colunas, podendo selecionar no *drop down* 5 quais campos deseja visualizar por colunas 6

| ii <u>5</u>                       | _               |          | 6          | <b>_</b>   |         |         |         |            |             | Exportar para Exe |
|-----------------------------------|-----------------|----------|------------|------------|---------|---------|---------|------------|-------------|-------------------|
| Gerente do Tarefa/Actividade      |                 | Tipo     | Estado     | Prioridade | Início  | Fim     | Tempo e | Tempo real | Folha de te |                   |
| Tipo da Tarefa/Atividade          | to              | Genérico | Em Andam   | Normal     | 14/01/2 | 15/01/2 | 8:00    | 7:00       | <b>B</b>    |                   |
| Nome do Projeto/Serviço           | <b>F</b>        |          |            |            |         |         |         |            |             |                   |
| 1) Tipo                           | to              | Genérico | Em Andam   | Normal     | 04/07/2 | 10/07/2 | 10:00   | 5:00       | 6           |                   |
| Estado                            |                 |          |            |            |         |         |         |            |             |                   |
| Prioridade                        | to              | Genérico | Em Andam   | Normal     | 11/03/2 | 12/03/2 | 8:00    | 7:00       | G           |                   |
| ] Início                          | to              | Gonárico | Em Andam   | Normal     | 20/06/2 | 21/06/2 | 0-00    | E-00       | 0           |                   |
| ) Fim                             | 10              | Generico | Eni Anuani | NUTITAL    | 20/00/2 | 21/00/2 | 0.00    | 5.00       | 0           |                   |
| Tempo estimado                    | to              | Genérico | Em Andam   | Normal     | 11/01/2 | 14/01/2 | 8:00    | 7:30       | <b>A</b>    |                   |
| Tempo real                        | -               |          |            |            |         |         |         |            |             |                   |
| ] ID de Tarefa/Actividade         | to              | Genérico | Em Andam   | Normal     | 11/03/2 | 12/03/2 | 8:00    | 6:30       | 6           |                   |
| Gerente                           |                 |          |            |            |         |         |         |            |             |                   |
| ] Equipe                          | to              | Genérico | Em Andam   | Normal     | 23/05/2 | 19/06/2 | 10:00   | 6:15       | G           |                   |
| Gerente do Projeto/Serviço        |                 |          |            |            |         | 0014010 |         |            | 0           |                   |
| ID do Projeto/Serviço             | 2               | Generico | Em Andam   | Normal     | 20/12/2 | 22/12/2 | 4:00    | 2:30       | G.          |                   |
| Código interno do Projeto/Serviço | to              | Genérico | Em Andam   | Normal     | 23/01/2 | 28/01/2 | 10:00   | 2.00       | 0           |                   |
| Folha de tempo                    |                 | Generico | Em Andam   | Tyonnai    | 23/01/2 | 20/01/2 | 10.00   | 2.00       | 40          |                   |
|                                   | Anlicativo de S | Genérico | Em Andam   | Normal     | 13/11/2 | 14/11/2 | 10:00   | 5.00       | 0           |                   |

#### 4. No projeto

Ao clicar num projeto, você encontrará uma estrutura de abas como esta:

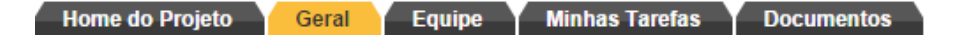

- **Home do Projeto**: lhe dará informação resumida sobre o projeto e terá acesso ao painel de comunicação do mesmo.
- Geral: informações detalhadas do projeto, suas datas e relações com sua organização.
- Equipe: Informação sobre os participantes: gerente de projetos, equipe e pessoal convidado.
- Minhas tarefas: tarefas designadas a você.
- Documentos: arquivos e links relevantes para o projeto.

Ao clicar numa tarefa, encontrará uma estrutura inferior similar à de um projeto.

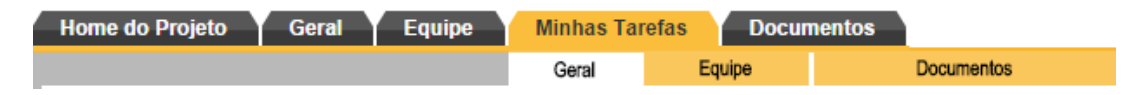

- Geral: detalhes da tarefa
- Equipe: pessoas que participam na tarefa.
- Documentos: arquivos e links relevantes à tarefa.

Se você é o gerente da tarefa (se houver o ícone 📥 na lista de tarefas ou se você figurar como tal na seção "Equipe"), ademais de poder visualizar, poderá editar essa informação e contará também com uma subseção adicional denominada "acompanhamento".

| Home d | o Projeto 🔰 Geral 🎽 Eq     | uipe Minhas Taref             | as D    | ocumentos      |            |             |           |                   |                      |               |
|--------|----------------------------|-------------------------------|---------|----------------|------------|-------------|-----------|-------------------|----------------------|---------------|
|        |                            | Geral Equipe                  | Esforço | Acompanhamento | Documentos |             |           |                   |                      |               |
| Acom   | panhamento: Definir recurs | os preliminares               |         | 1              |            |             |           |                   |                      |               |
|        |                            |                               |         |                |            |             |           |                   | Adicionar follow     | -up de Tarefa |
| #      | Nome da Tarefa             | Descrição                     | _       |                | _          | Porcentagem | Avaliação | Data do follow-up | Criado por           | _             |
| 1      | Definir recursos prelimina | <u>Seguimiento de la tare</u> | a       |                |            | 90%         | Bom       | 27/08/2014        | Suporte ITM Platform | ×             |

Neste caso, é importante fazer os acompanhamentos com a frequência e conteúdo determinados pela sua organização, pois trata-se da informação necessária para dar progresso ao projeto e, por cima do mesmo, a programas e ao portfólio.

| mpanhamento: Definir recursos i | violiminares                                                                                                    |                 |
|---------------------------------|----------------------------------------------------------------------------------------------------|-----------------|
| Nome da Tarefa                  | Julio Cline                                                                                                    |                 |
| Avaliação:                      | Bom 🔻 🧉                                                                                                    |                 |
| * Breve descrição:              | Seguimiento de la tarea                                                                                                    |                 |
| Descrição detalhada:            | <mark>从 心 ℃ * □ * B I U 手 要 理 ■</mark><br>注 注 菲 律 Paragraph St * Font Name * Size* A * & *                                           |                 |
|                                 | Visio gent         Escoles         F. Selectors una métrica         Pur hora           • Secoles         500         250         250 | Dia temana Mite |
|                                 | 22 de tajo 22 de tajo 5 de ser                                                                                                    | 12 de set       |
| * Porcentagem completada:       | 88 🖉 Atualizar o % de progresso de todos os elementos pai                                                                            |                 |

#### 5. Apontamento de horas

Cada membro de uma equipe poderá preencher o tempo dedicado a suas tarefas designadas de duas formas: semanalmente ou em uma faixa de datas determinada.

Clique em "Meu quadro de horários" (1) em sua "Área de trabalho" e indique o tempo dedicado nos quadros correspondentes, a cada dia da semana (2):

| ITM Platform              | compartilhar uma atualização 🔚                                    |                |                      |                      |                      |                            |                      |                      |                      |                         |                         |     |            | Full User - 🤶    |
|---------------------------|-------------------------------------------------------------------|----------------|----------------------|----------------------|----------------------|----------------------------|----------------------|----------------------|----------------------|-------------------------|-------------------------|-----|------------|------------------|
| Programs & Portfolio      | Meu quadro de horários /                                          |                |                      |                      |                      |                            |                      |                      |                      |                         |                         | В   | usca       |                  |
| AREA DE TRABALHO          | Minha folha de tempo Meu relatório de tempo                       |                |                      |                      |                      |                            |                      |                      |                      |                         |                         |     |            |                  |
| 🖌 Resumo                  |                                                                   |                |                      |                      |                      |                            |                      |                      |                      |                         |                         |     |            |                  |
| Meus Projetos             | Minha folha de tempo 2                                            |                |                      |                      |                      |                            |                      |                      |                      |                         |                         |     |            |                  |
| Meus Serviços             | Semana anterior                                                   | S              | amana 38:            | 15/09/20             | 14                   |                            | 1                    |                      |                      |                         |                         |     |            | Próxima semana 💽 |
| Minhas Tarefas/Atividades | Projeta/Nome do Serviço                                           | Prev acc tempo | 15-set<br>Segunda    | 16-set<br>Terça      | 17-set<br>Quarta     | 18-set<br>Quinta-<br>feira | 19-set<br>Sexta      | 20-set<br>Sábado     | 21-set<br>Domingo    | Tempo total d<br>semana | <sup>la</sup> Soma tota |     |            |                  |
| Meu quadro de horários    | 🗢 📔 Nova Linha de Produto                                         | 198:45         | 0:00                 | 0:30                 | 0:3 <mark>0</mark>   | 0:30                       | 0:30                 | 0:30                 | 0:00                 | 2:30                    | 201:15                  | 5   |            |                  |
| ATALHOS                   | Confirmar especificações do produto                               | 15:30          | 0:00                 | 0:30                 | 0:30                 | 0:30                       | 0:30                 | 0:30                 | 0:00                 | 2:30                    | 18:00                   |     | <u>_</u>   |                  |
| DD Criar um novo projeto  | Construção - Prédio Comercial - Filial 1                          | 102:15         | 0:00                 | 1:00                 | 1:00                 | 1:00                       | 1:00                 | 1:00                 | 0:00                 | 5:00                    | 107:15                  | 5   |            |                  |
|                           | Pintura e papel pintado                                           | 3:00           | 0:00                 | 1:00                 | 1:00                 | 1:00                       | 1:00                 | 1:00                 | 0:00                 | 5:00                    | 8:00                    | 5   | <b>1</b>   |                  |
| Criar um novo usuário     | Pesenvolvimento de Aplicativo de Softwar                          | 3:15           | 0:00                 | 0:15                 | 0:15                 | 0:15                       | 0:15                 | 0:15                 | 0:00                 | 1:15                    | 4:30                    |     |            |                  |
|                           | Determinar o alcance do projeto                                   | 3:15           | 0:00                 | 0:15                 | 0:15                 | 0:15                       | 0:15                 | 0:15                 | 0:00                 | 1:15                    | 4:30                    | 100 | - M        |                  |
|                           | Construção PJ456                                                  | 0:00           | 0:00                 | 0:00                 | 0:00                 | 0:00                       | 0:00                 | 0:00                 | 0:00                 | 0:00                    | 0:00                    | 1   |            |                  |
|                           | Encerramento de planos e começo de estimativa                     | 0:00           | 0:00                 | 0:00                 | 0:00                 | 0:00                       | 0:00                 | 0:00                 | 0:00                 | 0:00                    | 0:00                    | 1   | - <b>A</b> |                  |
|                           | V P Jota                                                          | 0:00           | 0:00                 | 0:00                 | 0:00                 | 0:00                       | 0:00                 | 0:00                 | 0:00                 | 0:00                    | 0:00                    | 局   |            |                  |
|                           | Tarefa 1 Jota                                                     | 0:00           | 0:00                 | 0:00                 |                      |                            |                      |                      |                      | 0:00                    | 0:00                    | 5   | . A        |                  |
|                           | Total de horas trabalhadas<br>Tempo não atribuído<br>Horas extras |                | 0:00<br>8:00<br>0:00 | 1:45<br>6:15<br>0:00 | 1:45<br>6:15<br>0:00 | 1:45<br>6:15<br>0:00       | 1:45<br>6:15<br>0:00 | 1:45<br>0:00<br>1:45 | 0:00<br>0:00<br>0:00 | 8:45<br>33:00<br>1:45   |                         |     |            |                  |

Ou também, aponte horas em uma faixa de datas, desde a seção "Minhas tarefas e atividades" (3) clicando no ícone para apontamentos (4), seleciones as datas e inclua as horas dedicadas à tarefa.

| ITM Platorm              | 🙎 Compartiihar uma atualização 🚝                                                                                     |              |         |                      |              |                      | Full User 👻 💙           |
|--------------------------|----------------------------------------------------------------------------------------------------|--------------|---------|----------------------|--------------|----------------------|-------------------------|
| Prog - ns & Portfolio    | Minhas Tarefas/Atividades                                                                                            |              |         |                      |              | Busca                | P                       |
| ÁREA DE TRABALHO         | P Buscar                                                                                                    |              |         |                      |              |                      | filtro aplicado         |
| 🖌 Resumo                 | Nome da Tarefa/Atividade: Nome do Projeto/Serviço:                                                                   |              |         |                      |              |                      |                         |
| Meus Projetos            | Prioridade: Tudo Tipo: Tudo                                                                                          | Tios V       | Status: | 7 itens selecionados | •            | Aplicar              | × Resetar               |
| Heus Serviços            | masus mar op                                                                                                    | AF2 •        |         |                      |              |                      |                         |
| E Minhas 3               | Minhas Tarefas e Atividades designadas                                                                               |              |         |                      |              |                      |                         |
| O Meu quadro de horários | II •                                                                                                    |              |         |                      |              |                      | Exportar para Excel     |
| ATALHOS                  | Tipo da Tarefa/Atividade Nome do Projeto/Serviço Estado Priori                                                       | lade Inicio  | Fim     | Tempo estimado       | Tempo real 🔻 | Gerente              | Folha de te             |
| Criar um novo projeto    | Desenho de serviços de suporte Centro de Atenção ao Em Andamento Norm                                                | al 01/02/201 | 14 22/0 | 50:00                | 48:00        | Victoria Snelling,   | - 🤏 ( 4 )               |
| L Criar um novo usuário  | Lesenho níveis de serviço P Centro de Atenção ao Em Andamento Norm                                                   | al 22/02/201 | 14 15/0 | 50:00                | 44:00        | Victoria Snelling, . |                         |
|                          | Avaliar produto inte 🛛 Centro de Atenção ao Cliente - Time Entry                                                     | a 11/02/201  | 14 19/0 | 50:00                | 40:30        | Travis Orellana,     | . 🕒                     |
|                          | Encerramento de pl     Task (b: T-1434-1306003     Task Rame: Datación de suporte     Task Rame: Datación de suporte | 01/04/20*    | 14 06/0 | 50:00                | 40:00        | Full User, David     | . G                     |
|                          | Le Criar produto para a Task Bant Date: 0102/2014<br>Task Due date: 2202/2014                                        | 18/04/20*    | 14 18/0 | 50:00                | 38:00        | Travis Orellana,     | . 🕒                     |
|                          | Reunir informação                                                                                                    | 12/03/201    | 14 20/0 | 50:00                | 37:00        | Travis Orellana,     | G                       |
|                          | Execução do piloto     Start Time: 0 • Start Minutes: 0 •                                                            | 24/04/201    | 14 07/0 | 50:00                | 36:30        | Victoria Snelling, . | 🕒                       |
|                          | End Time: 0 • End Minutes: 0 •                                                                                       | 01/04/201    | 14 26/0 | 50:00                | 35:00        | Victoria Snelling, . | 🕒                       |
|                          | Correções Calculate Total Hours 0.9                                                                                  | 01/08/201    | 14 14/0 | 50:00                | 17:30        | Victoria Snelling, . |                         |
|                          | Supervisão próximi 🚺 Please fil the mandatory fields marked 🗸 Save 🗴 Cancel                                          | 13/06/201    | 14 26/0 | 50:00                | 16:00        | Victoria Snelling, . | 🕒                       |
|                          | Assinar contrato                                                                                                    | 29/04/201    | 14 29/0 | 40:00                | 0:00         | Full User, Joao S.   | 🕒                       |
| <b>360</b>               | Lenho g fazer o treir                                                                                                | 11/07/20*    | 14 11/0 | 0:00                 | 0:00         | Full User            | G                       |
|                          | If f I F F Tamanho da página: Tudo 💌                                                                                 |              |         |                      |              | Página 1 de          | 1, itens 1 ao 12 de 12. |

Utilize também o aplicativo ITM Platform Mobile desde seu smartphone para fazer os apontamentos de horas.

## 6. Sistema de Comunicação Social

O ITM Platform dispõe de um sistema de comunicação social empresarial, similar às redes sociais mais conhecidas, com a diferença de que neste caso as conversas são classificadas por temas (projeto, tarefa e etc.), somente terão acesso a elas quem tenha acesso aos elementos sobre os que se conversa.

Para iniciar uma conversa sobre algum elemento, basta escrever algo na *talkbox* (1) e o sistema o relacionará automaticamente à aba em que você estiver nesse momento.

| Program & Portfolio   | Compartilhar uma atualização     Projetos / Projeto: Centro de Atenção ao Cliente / Desenhu | 0 de serviços de suporte |            |      |                  |                      |
|-----------------------|---------------------------------------------------------------------------------------------|--------------------------|------------|------|------------------|----------------------|
| 🗆 👶 🖆 🥔               | Projeto: Centro de Atenção ao (                                                             | Cliente                  |            |      |                  |                      |
| GERENCIAMENTO         | Home do Projeto Geral Equipe                                                                | Orçamento                | Agenda     | Tare | fas C<br>Esforco | ompras<br>Acompanhar |
| Portfólio de Projetos | Geral                                                                                       |                          |            |      |                  |                      |
| Programas             | Tanta # [                                                                                   | Decembre de convicers d  | lo cuporto |      |                  |                      |
| Projetos              | Gerente da Tarefa: T-                                                                       | 1494-13080003            | e suporte  |      |                  |                      |

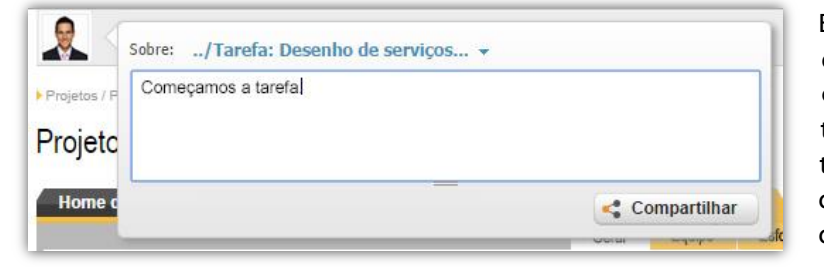

Este exemplo, trata-se da tarefa "Por o telhado" do projeto "Construção". Depois de ser compartilhada, a mensagem será visível por todas as pessoas que tenham acesso a dita tarefa, momento em que os demais membros da equipe poderão responder e enriquecer dita comunicação.

Poderá fazer comentários:

- Gerais para toda organização.
- Relativo a um projeto (será visível somente à equipe do mesmo).
- Relativo a um elemento específico do projeto: "Riscos", "Orçamentos" e etc.
- Referentes a uma tarefa (será visível somente à equipe da tarefa e ao gerente do projeto).
- Comentários em privado, como qualquer outro sistema de mensagens.

De forma predeterminada, receberá também um e-mail com o conteúdo do comentário relativo às mensagens que tenha publicado assim como em todos aqueles em que participou.

| Bom dial |                                                                                                    |   |
|----------|----------------------------------------------------------------------------------------------------|---|
| Enviar M | ensagem Direta - 08 September 2014 12:04:00                                                                     |   |
| SQ Mos   | strar mais um comentário                                                                                        |   |
|          | Team Member Team.<br>A tarefa foi atualizada Confirmar especificações do produto.<br>Apagar - a few seconds ago |   |
| 8        | Teathing Enviar Mensagem Direta                                                                                 |   |
| Obrig    | ado, nós iniciamos as acões necessárias para corrigi-lo.                                                        | 2 |

Na "Home", encontrará todos as mensagens, que tenha acesso, onde poderá filtrar, buscar, comentar 2 ou enviar mensagens em privado 3, vistas somente por você e o destinatário. Também encontrará em seu painel as mensagens automáticas geradas pelo sistema, como por exemplo as designações às tarefas ou aos projetos.

#### 7. Aplicativo para celulares

Qualquer usuário do ITM Platform poderá instalar o aplicativo para celulares e ter acesso ao seu ambiente de trabalho, projetos, apontamento de horas e painel de comunicação.

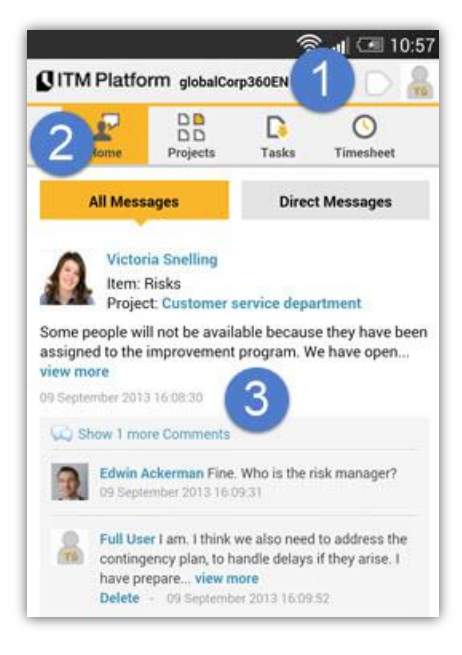

Procure "ITM Platform" na loja virtual de seu celular e baixe o nosso aplicativo.

Depois de instalado, introduza seu nome de usuário e senha. Caso esteja inscrito em mais de uma organização, poderá selecionar a que lhe interesse nesse momento. Também poderá trocar de servidor, caso tenha um diferente a app.itmplatform.com

Ao iniciar o aplicativo, na parte superior **1** encontrará o *talkbox* para iniciar conversas e o acesso ao seu perfil, clicando na foto.

O menu principal 2 lhe dará acesso à "Home" (na imagem), aos projetos e tarefas que tenha designadas e ao apontamento de horas, onde poderá consultar suas horas trabalhadas e fazer novos apontamentos.

O corpo principal da "Home" mostra o sistema de comunicação 3 cujo funcionamento é similar à versão para PCs, podendo criar, ler e comentar mensagens públicas e em privado.

#### Apontamentos de horas

Através de seu smartphone poderá fazer apontamentos de horas dedicadas a cada tarefa e inclusive utilizar um contador *start/stop* (4) que poderá iniciar quando comece uma tarefa e parar quando a acabe.

Dispõem também de diversos elementos de informação que lhe ajudarão a situar melhor seus projetos e tarefas onde está designado, como por exemplo a equipe de trabalho (5) ou a seção de informação geral.

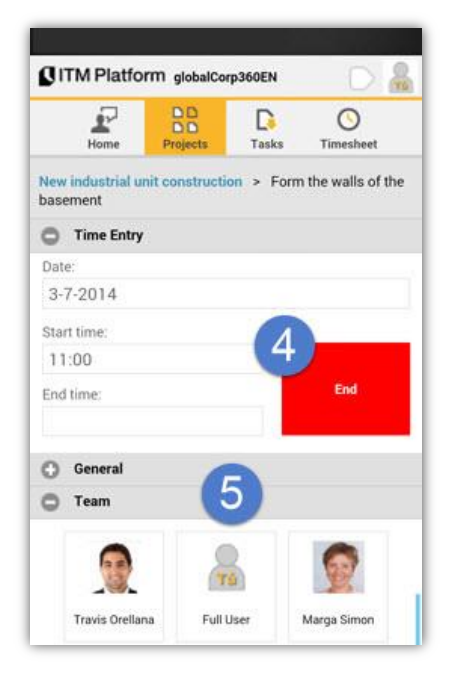

ITM Platform | Global Teamwork Solutions info@itmplatform.com - www.itmplatform.com

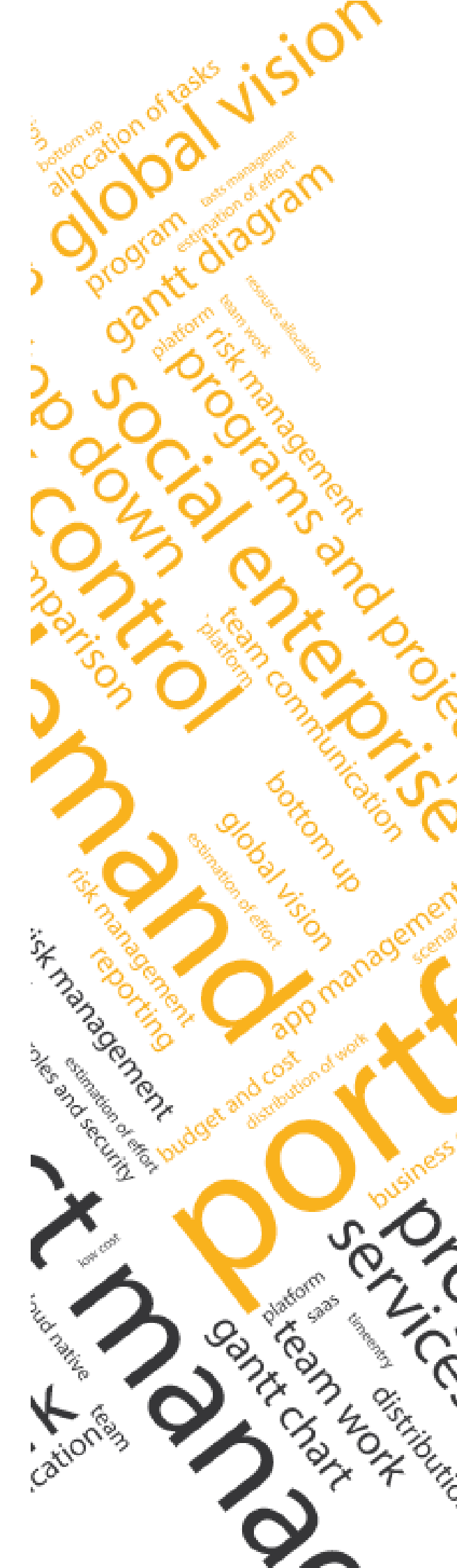